EWE swb osnatel

für Bintec-Elmeg be.IP plus

### zum Betrieb an einem SIP-Trunk von EWE, swb oder osnatel

### Inhalt:

| 1   | Einleitung1                                    |
|-----|------------------------------------------------|
| 2   | Konfiguration Grundeinstellungen               |
| 2.1 | Betriebsart 1                                  |
| 2.2 | DSL Verbindung 1                               |
| 2.3 | FTTH Verbindung 2                              |
| 3   | SIP-Trunk (Durchwahl/Anlagenanschluss)         |
| 3.1 | SIP-Trunk einrichten                           |
| 3.2 | VoIP Einstellungen                             |
| 4   | SIP-User (Einzelrufnummer/Mehrgeräteanschluss) |
| 4.1 | SIP-User einrichten                            |
| 4.2 | VoIP Einstellungen                             |
| 5   | Quality of Service                             |
| 6   | Betriebshinweise                               |

#### 1. Einleitung:

Diese Anleitung enthält technische Konfigurationsempfehlungen zum Betrieb einer VoIP-TK-Anlage an einem SIP-Trunk. Es dient zur Ihrer Unterstützung bei der Konfiguration der VoIP-TK-Anlage auf der Grundlage der SIP-Trunk Spezifikation von EWE, swb, osnatel (nachfolgend Anbieter). Zur störungsfreien Signalisierung zwischen der VoIP-TK-Anlage und des NGN Vermittlungssystems des Anbieters werden die folgenden Einstellungen empfohlen.

Diese Empfehlung gilt für:Hersteller:Bintec-ElmegSystem:be.IP plusFirmware:10.1 Rev. 27 Patch 3Betriebsart:Telefonanlage

Hinweis: Die Konfigurationsanleitung bezieht sich nur auf die Betriebsart "Telefonanlage"

Bei Abweichungen in der Firmwareversion kann es zu einem geänderten Verhalten der VoIP-TK-Anlage kommen, so dass ein störungsfreier Betrieb nicht gewährleistet werden kann.

#### 2. Konfiguration Grundeinstellungen

#### 2.1 Betriebsart

Legen Sie im Menü unter **"Assistenten –> Erste Schritte –> Betriebsart"** die Betriebsart **"Telefonanlage"** fest.

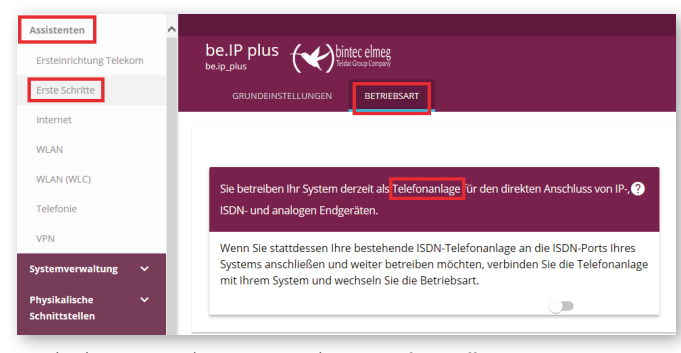

Wechseln Sie in den Menüpunkt "Grundeinstellungen  $\rightarrow$  Erweiterte Einstellungen".

- Aktivieren Sie "Systemzeit über Zeitserver aktualisieren".
- Tragen Sie unter Primärer NTP Zeitserver den EWE eigenen NTP Server: "ntp.ewetel.de" ein und wählen Sie die korrekte Zeitzone aus.
- Bestätigen Sie die Änderungen mit dem "OK" Button.

| Assistenten                     |          | ^ |               |                  |                      |                 |         |                       |           |          |             |           |
|---------------------------------|----------|---|---------------|------------------|----------------------|-----------------|---------|-----------------------|-----------|----------|-------------|-----------|
| Ersteinrichtung Teleko          | m        |   | be.IP plus    |                  | itec elmeg           |                 |         | SPRACHE               | ANSICHT   | Standard | ~           | 🖬 KONFIGU |
| Erste Schritte                  |          |   | GRUNDEINST    | ELLUNGEN         |                      |                 |         |                       |           |          |             |           |
| Internet                        |          |   |               |                  |                      |                 |         |                       |           |          |             |           |
| WLAN                            |          |   |               |                  |                      | Erwei           | terte E | instellungen          |           |          |             |           |
| WLAN (WLC)                      |          |   | Colore De de  | The stall serves |                      |                 | •       | walter for the Tele   |           |          |             |           |
| Telefonie                       |          |   | Geben sie die | cinstellunge     | n der systemzeit ein |                 | •       | wanien sie eine zeitz | come aus: |          |             | •         |
| VPN                             |          |   | Manuelle Zei  | teinstellung     |                      |                 |         | Zeitzone              |           | Eu       | rope/Berlin | ~         |
| Systemverwaltung                | ~        |   | Systemzeit ü  | ber Zeitserve    | er aktualisieren     | Aktiviert       |         |                       |           |          |             |           |
| Physikalische<br>Schnittstellen | ~        |   | Primärer NTF  | 2-Zeitserver     |                      | ntp.ewetel.de   |         |                       |           |          |             |           |
| VolP                            | <b>~</b> |   | Sekundärer M  | VTP-Zeitserve    | er                   | otbtime1 ptb de |         |                       |           |          |             |           |
| Nummerierung                    | <b>~</b> |   |               |                  |                      |                 | _       |                       |           |          |             |           |

#### Copyright © EWE TEL GmbH

Dieses Dokument unterliegt dem Copyright der EWE TEL GmbH. Es ist untersagt, dieses Dokument in Gänze oder in Teilen zu reproduzieren, zu versenden oder in elektronischer Form auf Web-Seiten oder anders gearteten elektronischen Speichermedien abzulegen, ohne vorher das schriftliche Einverständnis von EWE TEL eingeholt zu haben. Alle Kopien dieses Dokuments müssen diesen Copyright Hinweis enthalten.

#### 2.2 DSL Verbindung

Verbinden Sie den DSL-Anschluss per DSL Anschlusskabel mit der grauen DSL Buchse der Bintec-Elmeg be.IP plus.

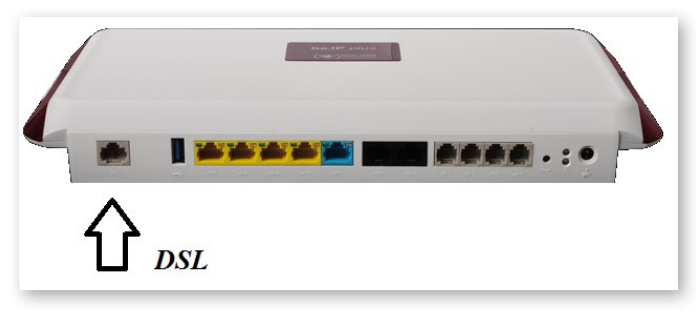

Im Menü unter **"Assistenten → Internet → Internetverbindungen"** richten Sie über den Button **"Neu"** eine neue Internetverbindung ein.

 Wählen Sie Verbindungstyp "Internes VDSL-Modem" aus und klicken Sie auf "Weiter".

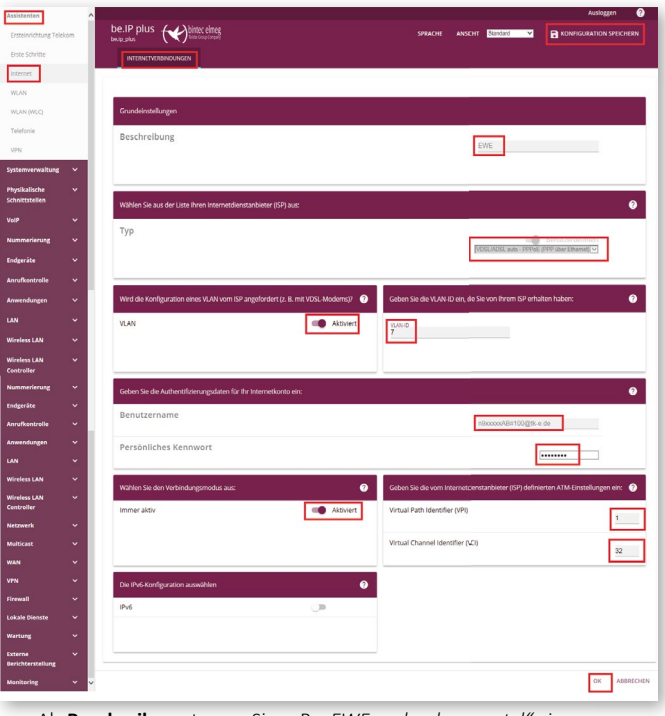

Als **Beschreibung** tragen Sie z. B. *"EWE, swb oder osnatel"* ein.

- Aktivieren Sie unter Internetdienstanbieter (ISP) als **Typ** die Option "Benutzerdefiniert" und wählen Sie als **Verbindungstyp** "VDSL/ADSL auto – PPPoE (PPP über Ethernet)" aus.
- Aktivieren Sie nur bei VDSL die Option "VLAN" (bei ADSL nicht).
- Tragen Sie als VLAN ID den Wert "7" ein (nur VDSL).
- Als Benutzername und Persönliches Kennwort verwenden Sie bitte die Zugangsdaten Ihres Anbieters, Username: n9xxxxxAB#100@tk-e.de, Passwort: "123ABC".
- Wählen Sie den Verbindungsmodus "Immer aktiv" aus.
- Setzen Sie nur bei ADSL den VPI auf den Wert "1" sowie VCI auf "32".
- Bestätigen Sie die Änderungen mit dem "OK" Button.
- Speichern Sie die Konfiguration über den Button "Konfiguration speichern".

# EWE swb osnatel

für Bintec-Elmeg be.IP plus

### zum Betrieb an einem SIP-Trunk von EWE, swb oder osnatel

#### 2.3 FTTH Verbindung

Verbinden Sie den FTTH-Anschluss per Netzwerkkabel mit der hellblauen LAN 5 Buchse der Bintec-Elmeg be.IP plus.

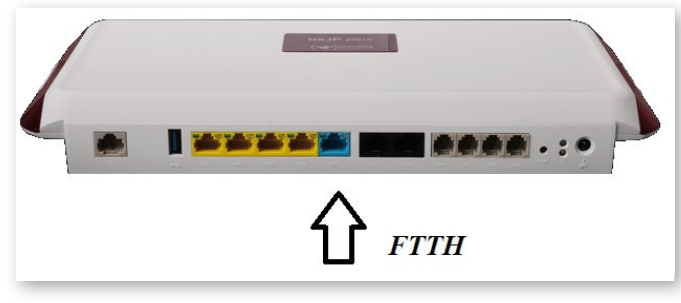

Im Menü unter "Assistenten  $\rightarrow$  Internet  $\rightarrow$  Internetverbindungen" richten Sie über den Button "Neu" eine neue Internetverbindung ein.

Wählen Sie Verbindungstyp **"Externes xDSL-Modem"** aus und klicken Sie auf **"Weiter"**.

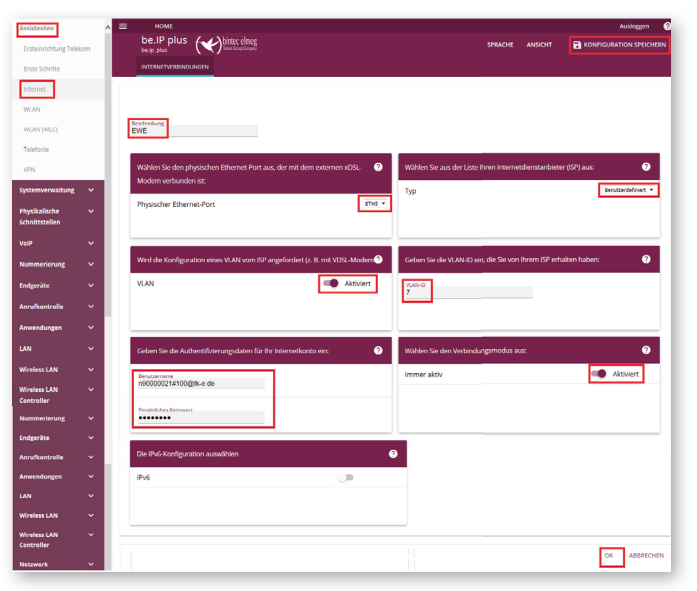

- Als Beschreibung tragen Sie z. B. "EWE, swb oder osnatel" ein.
- Unter Physischer Ethernet-Port wählen Sie "ETH 5" aus.
- Aktivieren Sie unter Internetdienstanbieter (ISP) als Typ die Option *"Benutzerdefiniert"* aus.
- Aktivieren Sie die Option "VLAN".
- Tragen Sie als **VLAN ID** den Wert "7" ein.
- Als Benutzername und Persönliches Kennwort verwenden Sie bitte die Zugangsdaten Ihres Anbieters, Username: "n9xxxxxAB#100@tk-e.de", Passwort: "123ABC".
- Wählen Sie den Verbindungsmodus "Immer aktiv" aus.
- Bestätigen Sie die Änderungen mit dem "OK" Button.
- Speichern Sie die Konfiguration über den Button "Konfiguration speichern".

### 3. SIP-Trunk (Durchwahl/Anlagenanschluss)

### 3.1 SIP-Trunk einrichten

Im Menü unter "Assistenten → Telefonie → Erste Schritte" richten Sie unter "Ländereinstellungen" neben den Einstellungen für Deutschland, die Ortsnetzkennzahl (Vorwahl ohne 0) Ihres Ortes ein, z. B. "441" und bestätigen Sie mit dem "OK" Button.

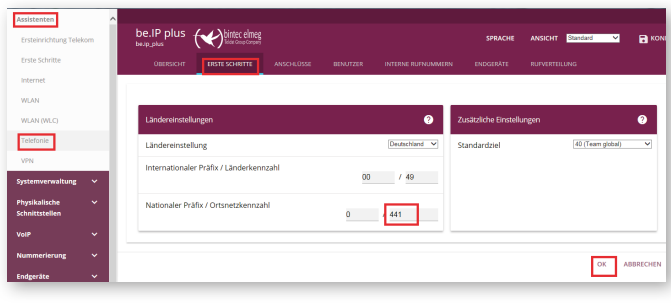

Wechseln Sie zum Menüpunkt **"Anschlüsse"** und fügen Sie über den Button **"Neu"** einen Anschluss hinzu.

| Conservating Yorking Conservating Conservat  | <b>9</b> TICHEN |
|----------------------------------------------------------------------------------------------------|-----------------|
| Titel Schliel         Description         Description <thdescription< th=""> <thdescription< th=""></thdescription<></thdescription<>                                                                                                    | Ð               |
| Handi Handi  | Ð               |
| NUM     SP1 Prodot CrashBugen     R4/urmen       State     SP1 Prodot CrashBugen     R4/urmen       State     Name     State       Spannewakunka     Anschlussart     Durthunt       Authentifizierungs-ID     Eduktion:       Spannewakunka     Passyort                                                                                                    | 0               |
| NUM NUM O     SP Produce Ented Augent     Entername       Vindime     Name     Entername       spatiantematique     Anschlussart     Summunit       vor     Anschlussart     Summunit       vor     Passwort     Entername                                                                                                    | •               |
| Instance     Name     Ease, Sair Tural     Instance       viru     V     Anschlussart     Currinear       Austentiftzierungs-ID     Edit/1000     Edit/1000       Name     Passwort     Edit/1000                                                                                                    |                 |
| VTI ENERGY OF AUXILIARS ENERGY OF AUXILIARS EN |                 |
| proteinsmanning v<br>proteinsmanning v<br>vvv v<br>Austhentifizierungs-ID<br>proteinsmanning v<br>Passwort                                                                                                    |                 |
| Authentifizierungs-ID EH41000                                                                                                    |                 |
| Authentifizierungs-ID Estation                                                                                                    |                 |
| Nummeritrung Y Passwort                                                                                                    |                 |
|                                                                                                    |                 |
| Anvikostrata v Benutzername ap410000                                                                                                    |                 |
| Aswendungen V                                                                                                    |                 |
| siptunk3 voice erweld de                                                                                                    |                 |
| wireless LAN V Domäne                                                                                                    |                 |
| Nireless LAN V Siprunk3 voice motel de                                                                                                    |                 |
| Proveiterte Einstellungen                                                                                                    |                 |
|                                                                                                    |                 |
| Nummerierung v Registrar V StUN-Server                                                                                                    | 0               |
| Indgeräte V Fon Regimer<br>0 STI IN-Server                                                                                                    |                 |
| Arrufkontrolle V                                                                                                    |                 |
| Anwendungen Y Transportprotokoll @ UDP D TCP O TLS Penstful/Server<br>3478                                                                                                    |                 |
| 4N V                                                                                                    | _               |
| Wireless LAN V Durchwahlausnahme (P-P) 🔮 Weitere Einstellungen                                                                                                    | 0               |
| wineless LAN   Durdmahlaussahme (P-P) Angereigen lame  Internationale Rufnummer erzeugen  Imternationale Rufnummer erzeugen  Imternationale Rufnummer erzeug |                 |
| Netzwerk V HINZUTÜGEN Nationale Rufnummer erzeugen D                                                                                                    |                 |
| Multicase SIP-Headen-Feld: ROM Display Kener                                                                                                    | ~               |
| NAN V SIP-THEADER-FEIC: HKUM USER                                                                                                    | 1994 ¥          |
| VN V SIP-Header-Feld: P-Preferred Kener                                                                                                    | v               |
| Nirewall V SIP-Header-Feld: P-Asserted Abredraue                                                                                                    | gsnummer 💌      |
| Lokale Dienste 🗸 🗸                                                                                                    |                 |
| Autung V                                                                                                    | ABBRECHEN       |

- Wählen Sie als Verbindungstyp die Option "SIP-Durchwahl" und als Typ: "Benutzerdefiniert" und klicken Sie auf "Weiter".
- Unter SIP-Provider-Einstellungen tragen sie als Beschreibung/Name z. B. "EWE(swb, osnatel) SIP-Trunk" ein.
- Als Authentifizierungs-ID und Benutzername verwenden Sie bitte die SIP-Zugangsdaten Ihres Anbieters z. B. SIP-Benutzername: "494418030". ebenso das Passwort: z. B.: "123ABC".
- Für die Werte Registrar und Domäne verwenden Sie jeweils: "siptrunk3. voice.ewetel.de"
- Unter dem Menüpunkt **Rufnummer** tragen Sie die **Basisrufnummer** des SIP-Trunks im Internationalen-Format ohne die letzte Ziffer (0) ein z. B. "0049441803"
- Bei den Erweiterten Einstellungen wählen Sie unter dem Punkt Registrar den Registrar-Port: "0" (DNS SRV) und das "Transportprotokoll" stellen Sie auf "UDP" ein.
- Unter Weitere Einstellungen wählen Sie unter SIP-Header-Feld: FROM User die Option "Anruferadresse" aus.
- und **SIP-Header-Feld: P-Asserted** die Option *"Abrechnungsnummer"* aus. Hier darf nur die Abrechnungsnummer verwendet werden!
- Bestätigen Sie die Änderungen mit dem "OK" Button.
- Speichern Sie die Konfiguration über den Button "Konfiguration speichern".

tand: 03/18

Seite 2 von 6

# EWE swb osnatel

für Bintec-Elmeg be.IP plus

zum Betrieb an einem SIP-Trunk von EWE, swb oder osnatel

### 3.2 VoIP Einstellungen

Wechseln Sie im Menü zu **"VoIP → Einstellungen → SIP-Provider"** und bearbeiten Sie den vorhandenen Eintrag z. B. **"EWE(swb, osnatel) Trunk"**. Klicken Sie dazu auf das Bearbeitungssymbol.

| Assistenten                     | ~ |                                               |                       |            |            | Acatoggen             | e  |
|---------------------------------|---|-----------------------------------------------|-----------------------|------------|------------|-----------------------|----|
| Systemverwaltung                | ~ | be.IP plus ( hit Conceptor                    | SPRACHE               | ARSICHT    | Standard • | RONFIGURATION SPEICHE | ดพ |
| Physikalische<br>Schnittstellen | * | SIP PROVIDER STANDORTE CODEC PROFILE OPTIONEN |                       |            |            |                       |    |
| VolP                            |   |                                               |                       |            |            |                       |    |
| Einstellungen                   |   | Grundeinstellungen                            | Einstellungen für Geh | ende Rufnu | mmer       |                       |    |
| Nummerierung                    | ~ | Bertahur                                      | Gehende Rufnummer     |            | Stand      | lard                  |    |
| Endgeräte                       | ~ | EWE SIP Trunk                                 |                       |            |            |                       | -  |
| Anrufkontrolle                  | * | Provider-Status ® Aktiv O Inaktiv             |                       |            |            |                       |    |
| Anwendungen                     | ~ | Anschlussart O Einzelrufnummer 🖲 Durchwahl    |                       |            |            |                       |    |
|                                 | ř | Authentificierungs-ID                         |                       |            |            |                       |    |
| Wireless LAN                    | ~ | 494418030                                     |                       |            |            |                       |    |
| Wireless LAN<br>Controller      | × | Passeet                                       |                       |            |            |                       |    |
| Netzwerk                        | ~ |                                               |                       |            |            |                       |    |
| Multicast                       | ~ | 494418030                                     |                       |            |            |                       |    |
| WAN                             | ~ | Duran                                         |                       |            |            |                       |    |
|                                 | ~ | siptrunk3 voice ewetel de                     |                       |            |            |                       |    |
| Firewall                        | ~ |                                               |                       |            |            |                       | -  |
| Lokale Dienste                  | ~ | Registrar                                     | STUN                  |            |            |                       |    |
|                                 |   | Registrar<br>siptrunk3 voice ewetel de        |                       |            |            |                       |    |
|                                 |   |                                               |                       |            |            |                       |    |
|                                 |   | Port Regioner<br>O                            |                       |            |            |                       |    |
|                                 |   | Transportprotokoli @ UDP O TCP O TLS          |                       |            |            |                       |    |
|                                 |   |                                               |                       |            |            |                       |    |
|                                 |   | Timer                                         |                       |            |            |                       |    |
|                                 |   | Registrierungstrier<br>3600 Sekunden          |                       |            |            |                       |    |
|                                 |   |                                               |                       |            |            |                       |    |
|                                 |   |                                               |                       |            |            |                       |    |

Unter Provider-Status muss "Aktiv" gewählt sein.

- Die Anschlussart muss "Durchwahl" sein.
- Als Authentifizierungs-ID und Benutzername verwenden Sie bitte die SIP-Zugangsdaten Ihres Anbieters z. B. SIP-Benutzername "494418030". Ebenso das Passwort: z. B.: "123ABC".
- Für die Werte "Registrar" und "Domäne" verwenden Sie jeweils: "siptrunk3.voice.ewetel.de"
- Stellen Sie den "Registrar-Port": "O" (DNS SRV) und das "Transportprotokoll" auf "UDP" ein.
- Setzen Sie unter "Timer" den Wert "Registrierungstimer" auf einen Wert zwischen 600 und 3600 Sekunden, z. B. "3600"
- Bestätigen Sie die Änderungen mit dem "OK" Button.

| Systemverwaltung                | ~ |   |                                                | Erweiterte E      |
|---------------------------------|---|---|------------------------------------------------|-------------------|
| Physikalische<br>Schnittstellen | ~ |   | Proxy                                          |                   |
| VoIP                            |   |   | Proxy<br>sintrunk3 voice ewetel de             |                   |
| Einstellungen                   |   |   |                                                |                   |
| Nummerierung                    |   |   | Port Proxy<br>5060                             |                   |
| Endgeräte                       |   |   |                                                |                   |
| Anrufkontrolle                  |   | = | Transportprotokoll                             | ● UDP O TCP O TLS |
| Anwendungen                     |   |   | Weitere Einstellungen                          |                   |
| LAN                             |   |   |                                                |                   |
| Wireless LAN                    |   |   | From Domain<br>siptrunk3.voice.ewetel.de       |                   |
| Wireless LAN<br>Controller      |   |   | Anzahl der zulässigen gleichzeitigen Gespräche | Uneingeschränkt 💌 |
| Netzwerk                        |   |   | Standort                                       | Alle Standorte 💌  |
| Multicast                       |   |   | Wahlendeüberwachungstimer<br>4 Sekunden        |                   |
| WAN                             |   |   |                                                |                   |
| VPN                             |   |   | Halten im System                               | Aktiviert         |
| Firewall                        |   |   | Anrufweiterschaltung extern (SIP 302)          | Aktiviert         |
| Lokale Dienste                  |   |   | Internationale Rufnummer erzeugen              |                   |
|                                 |   | w | Nationale Rufnummer erzeugen                   |                   |
|                                 |   |   | Nummernunterdrückung deaktivieren              |                   |
|                                 |   |   |                                                | Anzeige           |
|                                 |   |   |                                                | Benutzer          |
|                                 |   |   |                                                | Domăne            |

|                                               | Domäne                |
|-----------------------------------------------|-----------------------|
|                                               | Privacy Header        |
|                                               | Privacy User          |
|                                               | Privacy ID            |
| SIP-Header-Feld: FROM Display                 | Keiner -              |
| SIP-Header-Feld: FROM User                    | Anruferadresse 🔹      |
| SIP-Header-Feld: P-Preferred                  | Keiner                |
| SIP-Header-Feld: P-Asserted                   | Abrechnungsnummer 💌   |
| Ersetzen des internationalen Präfix durch "+" | Aktiviert             |
| Anmeldung eines Proxys erlauben               |                       |
| SIP-Bindungen nach Neustart löschen           | Aktiviert             |
| Vorgeschaltetes Gerät mit NAT                 |                       |
| Early-Media-Unterstützung                     |                       |
| Art der Registrierung O Bulk (BNC)            | O Keine Registrierung |
| T.38 FAX Unterstützung                        | Aktiviert             |
| Ersetzen des Präfix der eingehenden Nummer    | ersetzen durch        |
| SIP Update senden                             |                       |
| Anfrage-URI                                   | Aktiviert             |
| Quell-IP-Adresse überprüfen                   |                       |
| Überprüfung des TLS-Zertifikats               |                       |
|                                               |                       |

Unter **Erweiterte Einstellungen** verwenden Sie als **Proxy** und **FROM Domain** verwenden Sie jeweils: *"siptrunk3.voice.ewetel.de"* 

- Als Proxy Port den Wert "5060" und stellen das Transportprotokoll auf "UDP" ein.
- Bei den Weiteren Einstellungen ist die Anzahl der zulässigen gleichzeitigen Gespräche (z. B. Uneingeschränkt) abhängig von dem gewählten SIP-Trunk Produkt Ihres Anbieters und muss individuell angepasst werden.
- Als **Wahlendeüberwachungstimer** wird empfohlen *"4 Sekunden"* nicht zu unterschreiten.
- Aktivieren Sie "Halten im System".
- Aktivieren Sie "Anrufweiterschaltung extern (SIP 302)".
- Für die Option Nummernunterdrückung deaktivieren wählen Sie "Privacy ID".
- Wählen Sie unter SIP-Header-Feld FROM User die Option "Anruferadresse".
- und **SIP-Header-Feld: P-Asserted** die Option *"Abrechnungsnummer"* aus. Hier darf nur die Abrechnungsnummer verwendet werden!
- Aktivieren Sie "Ersetzen des internationalen Präfix durch +".
- Wählen Sie für Art der Registrierung den Wert "Einzeln".
- Die Option "T.38 Fax Unterstützung" kann aktiviert werden und sollte bei Faxübertragungsstörungen deaktiviert werden.
- Aktivieren Sie "Anfrage URI"
- Bestätigen Sie die Änderungen mit dem "OK" Button.
- Speichern Sie die Konfiguration über den Button "Konfiguration speichern".

# Speichern Sie die Konfiguration und führen Sie anschließend einen Neustart des Gerätes durch.

Wechseln Sie im Menü zu "Wartung → Neustart" und klicken Sie den "OK" Button.

| Wireless LAN                     |                                                    | Ausloggen 🤗             |
|----------------------------------|----------------------------------------------------|-------------------------|
| irewall                          | be.IP plus                                         | KONFIGURATION SPEICHERN |
| okale Dienste.                   |                                                    |                         |
| Vartung                          | SYSTEMNEUSTART                                     |                         |
| Benutzer ausloggen               |                                                    |                         |
| Diagnose                         | Systemneustart                                     |                         |
| Speicherkarte                    | Systemicostart                                     |                         |
| Software &<br>Konfiguration      | Möchten Sie das System jetzt wirklich neu starten? |                         |
| Aktualisierung<br>Systemtelefone |                                                    |                         |
| Neustart                         |                                                    |                         |
| Factory Reset                    |                                                    | ОК                      |

WE ND osnatel

für Bintec-Elmeg be.IP plus

zum Betrieb an einem SIP-Trunk von EWE, swb oder osnatel

#### 4. SIP-User (Einzelrufnummer/Mehrgeräteanschluss)

#### 4.1 SIP-User einrichten

Im Menü "Assistenten → Telefonie → Erste Schritte" richten Sie unter "Ländereinstellungen" neben den Einstellungen für Deutschland, die Ortsnetzkennzahl (Vorwahl ohne 0) Ihres Ortes ein, z. B. "441" und bestätigen Sie mit dem "OK" Button.

| Assistenten<br>Ersteinrichtung Telek<br>Erste Schritte<br>Internet<br>WI AN | com | be.IP plus          | ERSTE SCHRITTE     | ANSCHLÜSSE | BENUTZER | INTERNE RUFNUMMERN | SPRACHE<br>I ENDGERÄTE | ANSICHT Stan | dard 🗸          | Ком     |
|-----------------------------------------------------------------------------|-----|---------------------|--------------------|------------|----------|--------------------|------------------------|--------------|-----------------|---------|
| WLAN (WLC)                                                                  |     | Ländereinstellunge  | n                  |            |          | 0                  | Zusätzliche Einstell   | ungen        |                 | 3       |
| Telefonie                                                                   |     | Ländereinstellung   |                    |            |          | Deutschland V      | Standardziel           | 41           | ) (Team global) | ~       |
| VPN<br>Systemverwaltung                                                     | ~   | Internationaler Pri | äfix / Länderkenn: | zahl       | 00       | / 49               |                        |              |                 |         |
| Physikalische<br>Schnittstellen                                             |     | Nationaler Präfix / | Ortsnetzkennzah    | ni -       | 0        | 441                |                        |              |                 |         |
| VolP                                                                        |     |                     |                    |            |          | _                  |                        |              |                 |         |
| Nummerierung                                                                |     |                     |                    |            |          |                    |                        |              | OK AL           | BRECHEN |
| Endgeräte                                                                   | ~   |                     |                    |            |          |                    |                        |              |                 | _       |

Wechseln Sie zum Menüpunkt "Anschlüsse" und fügen Sie über den "Neu" Button einen Anschluss hinzu.

| Ersteinrichtung Te            | lekom    | be.IP plus             | terester              |                  |           |                 | SPRACHE               | ANSICHT St | indend • | RONFIGURATION |      |
|-------------------------------|----------|------------------------|-----------------------|------------------|-----------|-----------------|-----------------------|------------|----------|---------------|------|
| rste Schritte                 |          | OBERSICH               |                       |                  |           |                 |                       |            |          |               |      |
| ternet                        |          |                        |                       |                  |           |                 |                       |            |          |               |      |
| VLAN                          |          |                        |                       |                  |           |                 |                       |            |          |               | 1000 |
| Telefonie                     |          | SIP-Provide            | r-Einstellungen       |                  |           | 0               | Rufnummern            |            |          |               | 0    |
| VPN                           | _        | Name                   |                       | EW/E 4 MCM       | 1         |                 | Einzelrufeuremer (MSN |            | Beach    | reibung       |      |
| ntenwerwaltung                | Ť        | 1                      |                       | LTL THON         |           |                 | 00494418030           |            | MSN      | 1             |      |
| hysikalische<br>chnittstellen | Ť        | Anschlu                | ssart                 |                  | tir       | zelrufnummer    | HINZUFÜGEN            |            |          |               |      |
|                               | ~        | Authent                | ifizierungs-ID        |                  |           |                 |                       |            |          |               |      |
|                               | *        |                        |                       | 494418030        |           |                 |                       |            |          |               |      |
| ndgeräte                      | ~        | Passwor                | t                     |                  |           |                 |                       |            |          |               |      |
| nrufkontrolle                 | ~        |                        |                       |                  |           |                 |                       |            |          |               |      |
| nwendungen                    | × .      | Benutze                | rname                 | 494418030        |           |                 |                       |            |          |               |      |
| en .                          | Ť        | Registra               | r                     |                  |           |                 |                       |            |          |               |      |
| fireless LAN<br>ontroller     | Ť        |                        |                       | sipreg3 voice    | ewelel de |                 |                       |            |          |               |      |
| fetzwerk.                     | ~        | Domăne                 |                       |                  |           |                 |                       |            |          |               |      |
| fulticast                     | ~        |                        |                       | sipreg3.voice    | ewetel de |                 |                       |            |          |               |      |
| IAN                           | <b>.</b> | Die Amtslei            | tung der Berechtigung | sklasse zuweisen |           | 0               |                       |            |          |               |      |
|                               |          | Berechtigen            | aiklesse              |                  |           |                 |                       |            |          |               |      |
|                               |          | Uneingesch             | iekt •                |                  |           |                 |                       |            |          |               |      |
|                               |          |                        |                       |                  |           | -               |                       |            |          |               |      |
|                               |          | Unangesch              | AutoAnt •             |                  |           |                 |                       |            |          |               |      |
|                               |          | HINZOPOGE              | N                     |                  |           |                 |                       |            |          |               |      |
|                               |          |                        |                       |                  |           | Erweiterte      | Einstellungen         |            |          |               |      |
|                               |          |                        |                       |                  |           | 0               |                       |            |          |               |      |
|                               |          | Registrar              |                       |                  |           | v               | STUNIServer           |            |          |               | •    |
|                               |          | Port Registrar<br>5060 |                       |                  |           |                 | STUN-Server           |            |          |               |      |
|                               |          | Transporte             | retokell              |                  | @ UD      |                 | Aug (Table Course     |            |          |               |      |
|                               |          | manaparip              |                       |                  | 0.00      |                 | 3478                  |            |          |               |      |
|                               |          |                        |                       |                  |           |                 |                       |            |          |               |      |
|                               |          | Weitere Ein            | stellungen            |                  |           | 0               |                       |            |          |               |      |
|                               |          | Internation            | ale Rufnummer erzei   | igen             |           | 10              |                       |            |          |               |      |
|                               |          | Nationale F            | lufnummer erzeugen    |                  |           | 30              |                       |            |          |               |      |
|                               |          | SIP-Header             | -Feld: FROM Display   |                  | K         | einer •         |                       |            |          |               |      |
|                               |          | SIP-Header             | -Feld: FROM User      |                  |           | rruferadresse • |                       |            |          |               |      |
|                               |          | SIP-Header             | -Feld: P-Preferred    |                  |           | ener •          |                       |            |          |               |      |
|                               |          | SIP-Header             | -Feld: P-Asserted     |                  |           | eter v          |                       |            |          |               |      |
|                               |          |                        |                       |                  |           |                 |                       |            |          |               |      |
|                               |          |                        |                       |                  |           |                 |                       |            |          |               | 1    |

Wählen Sie als Verbindungstyp die Option SIP-Einzelrufnummer und als Typ: "Benutzerdefiniert" und klicken Sie auf "Weiter".

- Unter SIP-Provider-Einstellungen tragen sie zur Beschreibung/Name z. B. "EWE(oder swb/osnatel) 1 MSN" ein.
- Als Authentifizierungs-ID und Benutzername verwenden Sie bitte die SIP-Zugangsdaten Ihres Anbieters, z. B. SIP-Benutzername: "494418030". Ebenso das Passwort: z. B.: "123ABC".
- Für die Werte Registrar und Domäne verwenden Sie jeweils: "sipreg3. voice.ewetel.de
- Unter dem Menüpunkt "Rufnummer" klicken Sie auf "Hinzufügen" und tragen Sie die Einzelrufnummer (MSN) im Internationalen-Format ein z. B. "00494418030" und tragen sie zur **Beschreibung** z. B. "MSN 1" ein.
- Bei den "Erweiterten Einstellungen" wählen Sie unter dem Punkt "Registrar" den Registrar-Port: "5060" und das Transportprotokoll stellen Sie auf "UDP" ein.
- Unter "Weitere Einstellungen" wählen Sie unter SIP-Header-Feld: FROM User die Option "Anruferadresse" aus.
- Bestätigen Sie die Änderungen mit dem "OK" Button. Speichern Sie die Konfiguration über den Button "Konfiguration speichern".

#### 4.2 VoIP Einstellungen

Wechseln Sie im Menü zu "VoIP → Einstellungen → SIP-Provider" und bearbeiten Sie den vorhandenen Eintrag z. B. "EWE(oder swb/osnatel) 1 MSN". Klicken Sie dazu auf das Bearbeitungssymbol.

| Systemverwaltung                | ~   | be.IP plus thitte clines                                                                                                    | SPRACHE ANSIGHT STANDARD   KONFIGURATION SPEICHERN |
|---------------------------------|-----|----------------------------------------------------------------------------------------------------|----------------------------------------------------|
| Physikalische<br>Schnittstellen | ×.  | SIP PROVIDER STANDORTE CODEC PROFILE OPTIONEN                                                                                                    |                                                    |
| VotP                            |     |                                                                                                    |                                                    |
| Einstellungen                   |     | Grundeinstellungen                                                                                                    | Einstellungen für Gehende Rufnummer                |
| Nummerierung                    | ~   |                                                                                                    |                                                    |
| Endgeräte                       | ~   | EWE 1 MSN                                                                                                    | Generate Automationer                              |
| Anrufkontrolle                  | × . | Provider-Stotus @ Aktiv O Inaktiv                                                                                                    |                                                    |
| Anwendungen                     | × 1 | Anschlussart @ Finzelnufnummer O. Durchwahl                                                                                                    |                                                    |
|                                 | ~   |                                                                                                    |                                                    |
| Wireless LAN<br>Controller      | *   | 494418030                                                                                                    |                                                    |
| Netzwerk                        | ~   | Passwart                                                                                                    |                                                    |
|                                 | ~   |                                                                                                    |                                                    |
|                                 | ~   | 494418030                                                                                                    |                                                    |
|                                 | ~   | Design of the second second se |                                                    |
| Firewall                        | ×   | sipreg3 voice ewetel de                                                                                                    |                                                    |
| Lokale Dienste                  | *   |                                                                                                    |                                                    |
| Nummerierung                    | × 1 | Registrar                                                                                                    | STUN                                               |
| Endgeräte                       | ×   | Registrar<br>signeg3 voice, ewedal da                                                                                                    | STUN-Server                                        |
|                                 | ×   |                                                                                                    |                                                    |
| Anwendungen                     | × 1 | Post Registrar<br>5060                                                                                                    | PuerSTUP/Server<br>3478                            |
|                                 | ~   | Transportprotekol @ UDP O TCP O TLS                                                                                                    |                                                    |
| Wireless LAN<br>Controller      | ř   |                                                                                                    |                                                    |
| Netzwerk                        | ~   | timer                                                                                                    |                                                    |
| Multicast                       | ~   | Regissierungssimer<br>600 Sekunden                                                                                                    |                                                    |
|                                 | *   |                                                                                                    |                                                    |
|                                 | *   |                                                                                                    |                                                    |
| Firewall                        | *   |                                                                                                    |                                                    |
| Lokale Dienste                  | *   | + ERWEITERTE EINSTELLUNGEN                                                                                                    |                                                    |
|                                 |     |                                                                                                    |                                                    |

- Unter Provider-Status muss "Aktiv" gewählt sein.
- Die Anschlussart muss "Einzelrufnummer" sein.
- Als Authentifizierungs-ID und Benutzername verwenden Sie bitte die SIP-Zugangsdaten Ihres Anbieters, z. B. SIP-Benutzername: "494418030". Ebenso das Passwort: z. B.: "123ABC".
- Für die Werte Registrar und Domäne verwenden Sie jeweils: "sipreg3. voice.ewetel.de<sup>4</sup>
- Stellen Sie den Registrar-Port: "5060" und das Transportprotokoll auf "UDP" ein.
- Setzen Sie unter Timer den Wert Registrierungstimer auf einen Wert zwischen 600 und 3600 Sekunden, z. B. "600"
- Bestätigen Sie die Änderungen mit dem "OK" Button.

| Assistenten       |   |                                                |                      |
|-------------------|---|------------------------------------------------|----------------------|
|                   |   | Enve                                           | iterte Finstellungen |
| Systemverwaltung  |   | LIWE                                           | iterte Linstenungen  |
| Diversity line to |   |                                                |                      |
| Schnittstellen    |   | Proxy                                          |                      |
| Semilestenen      |   |                                                |                      |
| VoIP              |   | Proxy                                          |                      |
|                   |   | sipreg3.voice.ewetei.de                        |                      |
| Einstellungen     |   |                                                |                      |
|                   |   | Port Praxy                                     |                      |
| Nummerierung      |   | 5060                                           |                      |
| Endgeräte         |   |                                                |                      |
|                   |   | Transportprotokoll                             | ● UDP ○ TCP ○ TLS    |
| Anrufkontrolle    |   |                                                |                      |
|                   |   |                                                |                      |
| Anwendungen       |   | Weitere Einstellungen                          |                      |
| LAN               | ~ |                                                |                      |
| Low               |   | From Domain                                    |                      |
| Wireless LAN      |   | sipreg3.voice.ewetel.de                        |                      |
| Controller        |   |                                                |                      |
|                   |   | Anzahl der zulässigen gleichzeitigen Gespräche | Uneingeschränkt 👻    |
| Netzwerk          |   |                                                |                      |
|                   |   | Standort                                       | Alle Standorte 💌     |
| Multicast         | ~ |                                                |                      |
| WAN               |   | Wahlendeüberwachungstimer                      |                      |
|                   |   | 4 Sekunden                                     |                      |
| VPN               |   |                                                |                      |
|                   |   | Halten im System                               | Aktiviert            |

- Unter Erweiterte Einstellungen verwenden Sie als Proxy und FROM Domain jeweils: "sipreg3.voice.ewetel.de"
- Als Port Proxy den Wert "5060" und stellen das Transportprotokoll auf "UDP" ein.
- Bei den Weiteren Einstellungen ist die Anzahl der zulässigen gleichzeitigen Gespräche (z. B. Un3ingeschränkt) abhängig von dem gewählten SIP-Trunk Produkt Ihres Anbieters und muss individuell angepasst werden.
- Als "Wahlendeüberwachungstimer" wird empfohlen "4 Sekunden" nicht zu unterschreiten.
- Aktivieren Sie "Halten im System".

As

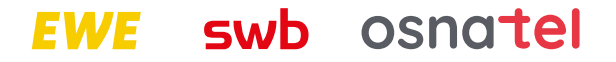

### für Bintec-Elmeg be.IP plus

### zum Betrieb an einem SIP-Trunk von EWE, swb oder osnatel

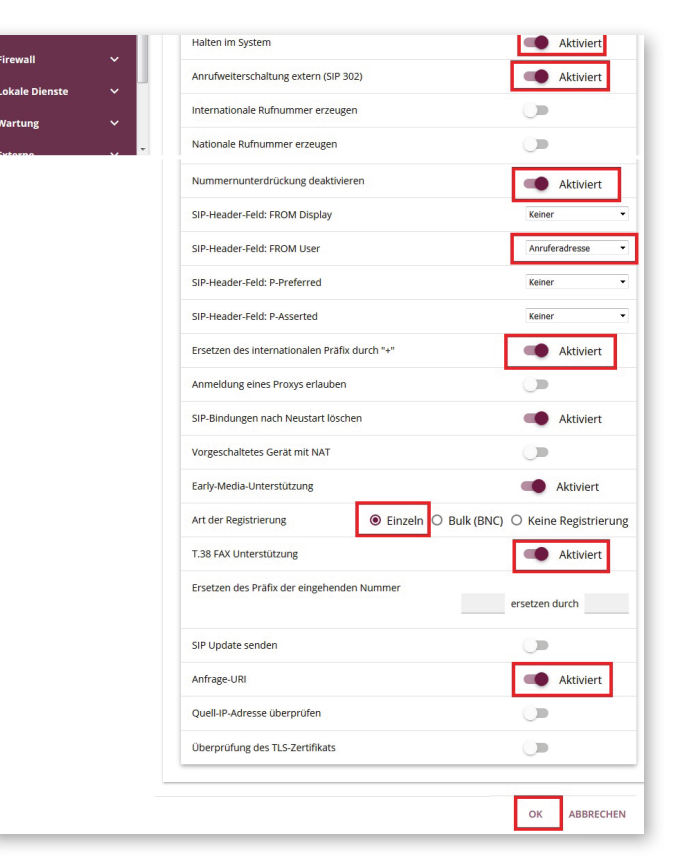

- Aktivieren Sie "Anrufweiterschaltung extern (SIP 302)".
- Deaktivieren Sie "Nummernunterdrückung deaktivieren".
- Wählen Sie unter SIP-Header-Feld FROM User die Option "Anruferadresse".
- Aktivieren Sie "Ersetzen des internationalen Präfix durch +".
- Wählen Sie für Art der Registrierung den Wert "Einzeln".
- Die Option "T.38 Fax Unterstützung" kann aktiviert werden und sollte bei Faxübertragungsstörungen deaktiviert werden.
- Aktivieren Sie "Anfrage URI".
- Bestätigen Sie die Änderungen mit dem "OK" Button.
- Speichern Sie die Konfiguration über den Button "Konfiguration speichern".

# Speichern Sie die Konfiguration und führen Sie anschließend einen Neustart des Gerätes durch.

Wechseln Sie im Menü zu **"Wartung → Neustart"** und klicken Sie den **"OK"** Button.

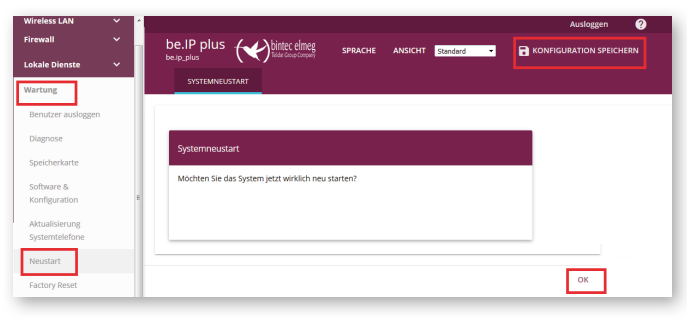

#### 5 Quality of Service

Wechseln Sie im Menü zu "VolP  $\rightarrow$  Einstellungen  $\rightarrow$  Optionen" und bearbeiten Sie die "Erweiterten Einstellungen"

|                                 |     | be.IP plus                                         |                                               |
|---------------------------------|-----|----------------------------------------------------|-----------------------------------------------|
| Systemverwaltung                | ř   | beap_plus                                          | SPRACHE ANSILHT SCHOOL CONFIGURATION SPECHERN |
| Physikalische<br>Schnittstellen | ř   | SIR-PROVIDER STANDORTE CODEC-PROFILE               | A                                             |
| VolP                            |     |                                                    |                                               |
| tinstellungen                   |     | Grundeinstellungen                                 |                                               |
| Nummerierung                    | ~   |                                                    |                                               |
| Endgeräte                       | ~   | 10000                                              |                                               |
| Anrufkontrolle                  | × . | Endgeston-Registrierungstimer                      |                                               |
| Anwendungen                     | ~   | 60 Sekunden                                        |                                               |
|                                 | ~   |                                                    |                                               |
| Wireless LAN                    | ř   | Erweiterte B                                       | instellungen                                  |
| Wireless LAN<br>Controller      | *   | Erweiterte Binstellung                             | SIP über TLS                                  |
| Netzwerk                        | *   | DSCP-Einstellungen für SIP-Daten OSCP-bezmahvert • | Lokales Zerofikat Pitem *                     |
| Multicast                       | ×   | 46                                                 |                                               |
|                                 | ~   | 59 Pari<br>5060                                    |                                               |
|                                 | ~   |                                                    |                                               |
| Firewall                        | *   | Clines Subscription Timer<br>300 Sekunden          |                                               |
| Lokale Dienste                  | ~   |                                                    |                                               |

- Unter dem Punkt DSCP Einstellung für SIP-Daten wählen Sie "DSCP-Dezimalwert" aus.
- Tragen Sie darunter dem Wert "46" ein.
- Bestätigen Sie die Änderungen mit dem **"OK"** Button.
- Speichern Sie die Konfiguration über den Button "Konfiguration speichern".

Aktivieren Sie die Ansicht **"Vollzugriff"** und wechseln Sie im Menü zu **"Netzwerk→ QoS"**. Unter Punkt **"IPV4/IPV6-Filter"** richten Sie über den Button **"Neu"** eine neue Regel ein.

| Anrufkontrolle               | ~  |                                       |                            |                            | Ausloggen 📀             |
|------------------------------|----|---------------------------------------|----------------------------|----------------------------|-------------------------|
| Anwendungen                  | ~  | be.IP plus                            |                            | SPRACHE ANSICHT Standard • | KONFIGURATION SPEICHERN |
| LAN                          | *  | INVERTIDE DOCUTASSIDZER INC.          |                            |                            |                         |
| Wireless LAN<br>Controller   | ř  |                                       | QUUSCHART STELLAR ROTTENER |                            |                         |
| Netzwerk                     |    | Basisparameter                        |                            |                            |                         |
| Algemeine IPv6-Prafi         | нe | Beschreibung .<br>siphtp              |                            |                            |                         |
| Lastverteilung               |    | Dienst                                | any •                      |                            |                         |
| QoS                          |    | IPv4-Zieladressel-netamaske           | Beliebig *                 |                            |                         |
| Zugriffsregeln               |    | IPv6-Zheladresse/-länge               | Beliebig •                 |                            |                         |
| Multicast                    | *  | IPv4-Quelladresser-netzmaske          | Beliebig *                 |                            |                         |
| WAN                          | *  | IPv6-Quelladresse/-länge              | Beliebig *                 |                            |                         |
| VPN                          | *  | DSCP / Traffic Class Filter (Layer 3) | 050P-Depimalwert •         |                            |                         |
| Firewall                     | ~  |                                       | 46                         |                            |                         |
| Lokale Dienste               | ~  | COS-Filter (802.1p/Layer 2)           | Nicht beachten             |                            |                         |
| Wartung                      | *  |                                       |                            |                            |                         |
| Externe<br>Berichterstellung | *  |                                       |                            |                            | OK ABBRECHEN            |

- Als Beschreibung tragen Sie z. B. "SIP/RTP" ein.
- Unter der Option **Dienst** wählen Sie "any" aus.
- Beim Punkt DSCP/Traffic Class Filter Layer 3 wählen Sie "DSCP-Dezimalwert" aus.
- Tragen Sie darunter dem Wert "46" ein.
- Bestätigen Sie die Änderungen mit dem "OK" Button.

Unter Punkt **"QoS-Klassifizierung"** richten Sie über den Button **"Neu"** eine neue Regel ein.

# EWE swb osnatel

### für Bintec-Elmeg be.IP plus

zum Betrieb an einem SIP-Trunk von EWE, swb oder osnatel

| ussistenten                   | *    |                                                                  |         |         |            | Ausloggen              |
|-------------------------------|------|------------------------------------------------------------------|---------|---------|------------|------------------------|
| ystemverwaltung               |      | be.IP plus (White charge                                         | SPRACHE | ANSICHT | Standard • | KONFIGURATION SPEICHER |
| hysikalische<br>chnittstellen |      | INVARING FILTER QOS KLASSFRÜERUNG - QOS SCHNITTSTELLENWICHTLINEN |         |         |            |                        |
|                               |      |                                                                  |         |         |            |                        |
| mmerierung                    |      | Basisparameter                                                   |         |         |            |                        |
| lgeräte                       |      | Viereneite                                                       |         |         |            |                        |
| ufkontrolle                   |      | Respectivent .                                                   |         |         |            |                        |
| vendungen                     |      | Beschreibung<br>Vol P                                            |         |         |            |                        |
|                               |      | Filter sipita •                                                  |         |         |            |                        |
| tess LAN<br>troller           |      | Richtung Ausgehend •                                             |         |         |            |                        |
| werk                          |      | High-Priority-Klasse                                             |         |         |            |                        |
| .den                          |      | DSCP/Traffic-Class-Filter setzen (Layer 3) Erhalten •            |         |         |            |                        |
| permeine IPvG-Prä             | fixe | Setze COS Wert (802.1piLayer 2) 5                                |         |         |            |                        |
|                               |      | Schnittatellen                                                   |         |         |            |                        |
| tverteilung                   |      |                                                                  |         |         |            |                        |
| s                             |      | 2009/02/EEE                                                      |         |         |            |                        |
| griffsregeln                  | _    | Ene autorbies                                                    |         |         |            |                        |
| ticast                        |      | HINZUFÜGEN                                                       |         |         |            |                        |
| N                             | ~    |                                                                  |         |         |            |                        |

- Als Beschreibung tragen Sie z. B. "VOIP" ein.
- Unter der Option Filter wählen Sie "SIP/RTP" aus.
- Bei dem Punkt Richtung wählen Sie "Ausgehend" aus.
- Aktivieren Sie "High Priority Klasse".
- Für die Option DSCP/Traffic Class Filter Layer 3 wählen Sie "Erhalten" aus.
- Wählen Sie unter Setze COS Wert (802.1p/Layer2) den Wert "5" aus
- Als Schnittstelle wählen Sie z. B. "Ihren Anbieter" aus und klicken Sie auf "Hinzufügen".
- Bestätigen Sie die Änderungen mit dem **"OK"** Button.

Unter dem Punkt **"QoS-Schnittstellen/Richtlinien"** richten Sie über den Button **"Neu"** eine neue Regel ein.

| stenten             | × 1   |                         |                    |                             |                |                          |          |           |                    | Ausloggen               | 8     |  |
|---------------------|-------|-------------------------|--------------------|-----------------------------|----------------|--------------------------|----------|-----------|--------------------|-------------------------|-------|--|
| iverwaltung         | ~     | be.IP plus (White elneg |                    |                             | SPRA           | SPRACHE ANSICHT Standard |          |           |                    | KONFIGURATION SPEICHERN |       |  |
| elische<br>Istelien | *     | IPV4/IPV6-FILTER        | QOS-KLASSFIZIERUNG | Q05-SCHNITTSTELLEN/ROHTUNEN |                |                          |          |           |                    |                         |       |  |
|                     | ~     |                         |                    |                             |                |                          |          |           |                    |                         |       |  |
| rierung             | ~     | Basisparameter          |                    |                             | Queues/Richtl  | Queues/Richtlinien       |          |           |                    |                         |       |  |
| ite                 | *     | Schrittstelle           |                    | DV                          | π              | 50.870                   |          |           | Bandbreite für     |                         |       |  |
| ntrolle             | × 1   | Priorisierungsalgoritht | 145                | Priority Queueing           | - Deschreibung | Тур                      | Klessee- | Priorität | Traffic<br>Shaping |                         |       |  |
| dungen              | ž     | Traffic Shaping         |                    |                             |                | Hohe<br>Prioritat        |          | 0         | ٠                  |                         | 1     |  |
| LAN                 | ~     |                         |                    |                             | DEFAULT        | Standard                 |          | 255       | ٥                  |                         | 1     |  |
| rk                  |       |                         |                    |                             |                |                          |          |           |                    | HINZUFÜ                 | GEN   |  |
| n                   |       |                         |                    |                             |                |                          |          |           |                    |                         |       |  |
| neine IPv6-Praf     | ber . |                         |                    |                             |                |                          |          |           |                    | OK A                    | BBREC |  |

- Als Schnittstelle wählen Sie z. B. "Ihren Anbieter" aus
- Wählen Sie als **Priorisierungsalgoritthmus** den Wert "Priority Queueing" aus.
- Bestätigen Sie die Änderungen mit dem "OK" Button.
- Speichern Sie die Konfiguration über den Button "Konfiguration speichern".

#### 6. Betriebshinweise

#### Faxübertragung

.

- Das EWE NGN-Vermittlungssystem unterstützt die Faxübertragung mit dem T.38-Protokoll.
- Voraussetzung ist grundsätzlich, dass auch der Zielteilnehmer sowie der Netzbetreiber der Gegenstelle T.38 unterstützt. Daher kann eine Faxübertragung mit T.38 nicht gewährleitet werden.
- In der be.IP plus muss dazu in der Konfiguration unter: "VoIP → Einstellungen → SIP-Provider → Erweiterte Einstellungen" der Parameter "T.38 Fax Unterstützung" aktiviert sein.
- Sollte es zu Beeinträchtigungen bei der Übertragung von Faxen per T.38 Protokoll kommen, so muss die o.g. Einstellung deaktiviert werden. Die Übertragung erfolgt dann mit dem Sprachcodec G.711a.
- Hinweis: Bei Faxgeräten werden folgende Einstellungen empfohlen:
- Die Datenübertragungsrate sollte auf "9600 Baud" (V.29) reduziert werden.
- Der Fehlerkorrektur-Modus "ECM" sollte deaktiviert werden.
- Einstellungen zur Sprachpausenerkennung, Echounterdrückung und Jitter können die Faxübertragung beeinflussen.

### Sondersysteme- & Dienste

- Bei der Verwendung von analoger Datenübertragung (z. B. Alarmanlagen, EC-Cash Geräte, Frankiermaschinen usw.) wird empfohlen auf alternative Möglichkeiten der Datenübertragung (IP-basiert, LAN) umzustellen.
- VdS Anforderungen sind besonders zu beachten!

INFO GK Konfig SIP Bintec-Elmeg-be.IP-plus 02 0818

## EWE

## swb

0800 1 393835 (kostenlos) service-gk-tk@ewe.de 0800 8 894000 (kostenlos) geschaeftskunden@tk.swb-gruppe.de

## osnatel

### 0800 4 334331 (kostenlos) business@osnatel.de